# CHAGO

RAK 111 20/10/2016

# Chago Wallbox

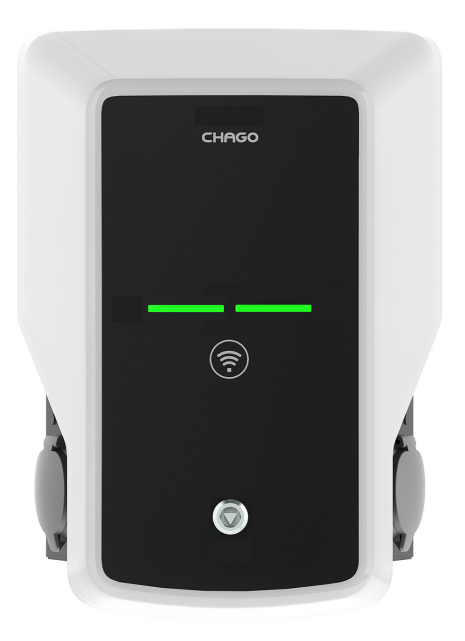

Installation instruction Instructions de fonctionnement

()

# Sommaire

| 1. Chago Wallbox                                               | 3  |
|----------------------------------------------------------------|----|
| 2. Instructions de sécurité                                    | 3  |
| 3. Contenu de la livraison                                     | 4  |
| 4. Accessoires                                                 | 4  |
| 5. Instructions d'installation                                 | 5  |
| 5.1. Avant l'installation                                      | 5  |
| 5.2. Installation du support mural                             | 6  |
| 6. Raccord d'alimentation                                      | 9  |
| 7. Mise en service                                             | 10 |
| 7.1. Connexion au Chago Wallbox                                | 10 |
| 7.2. Configuration du Chago Wallbox                            | 11 |
| 7.3. Mise en service du point de recharge autonome             | 12 |
| 7.4. Mise en service du point de recharge en ligne             | 13 |
| 8. Instructions d'utilisation                                  | 15 |
| 8.1. Interfaces utilisateur                                    | 15 |
| 8.2. Recharge                                                  | 15 |
| 9. Informations techniques                                     | 16 |
| 10. Garantie                                                   | 17 |
| 11. Plans cotés                                                | 17 |
| 12. Installation / Liste de vérification de la mise en service | 18 |
| 13. Instructions d'entretien / d'entretien préventif           | 19 |
| 14. Dépannage                                                  | 20 |
| 15. Circuit interne EVB100, exemple                            | 21 |
| 16. Circuit interne EVB200, exemple                            | 22 |

# 1. Chago Wallbox

EVB100 : unité de recharge simple

EVB200 : unité de recharge double

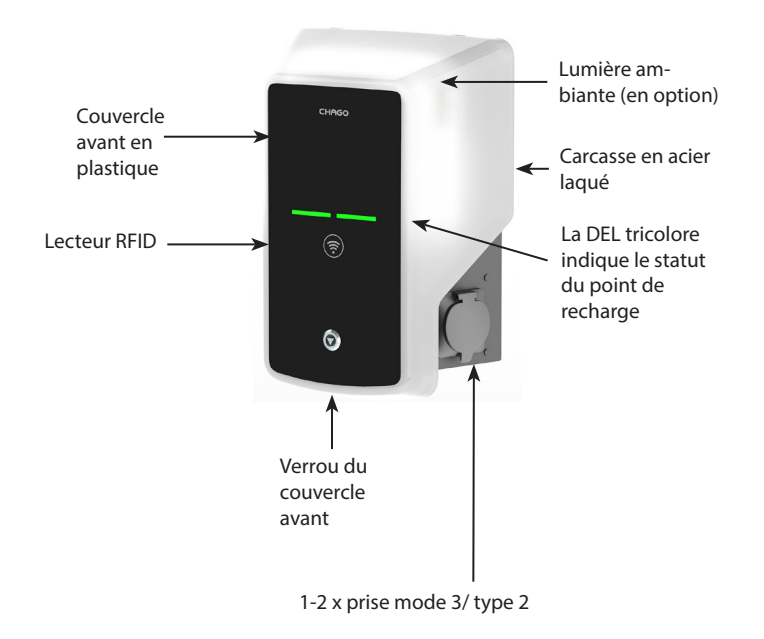

### 2. Instructions de sécurité

- $\land$
- Le Chago Wallbox doit être installé par une personne dûment qualifiée.
- Veuillez lire le présent mode d'emploi avant l'installation et l'utilisation du point de recharge.
- Le mode d'emploi doit être conservé dans un emplacement sûr et doit être disponible pour une future installation et utilisation.
- Suivez les instructions du manuel pendant l'installation et l'utilisation du point de recharge.
- L'installation doit être effectuée conformément aux règlements, restrictions, dimensions, règles et normes de sécurité locaux.
- Les informations fournies dans ce manuel n'exemptent aucunement l'utilisateur de sa responsabilité de respecter tous les règles et normes de sécurité locales.

# 3. Contenu de la livraison

- Chago Wallbox (EVB100 / EVB200)
- Instructions d'installation et de fonctionnement
- Support mural optionnel (EVTL40.00)

#### 4. Accessoires

#### Support mural

#### EVTL40.00

Inclus dans les configurations du Wallbox EVBx00-A/-B/-C/-D.

Pour d'autres configurations, veuillez commander séparément.

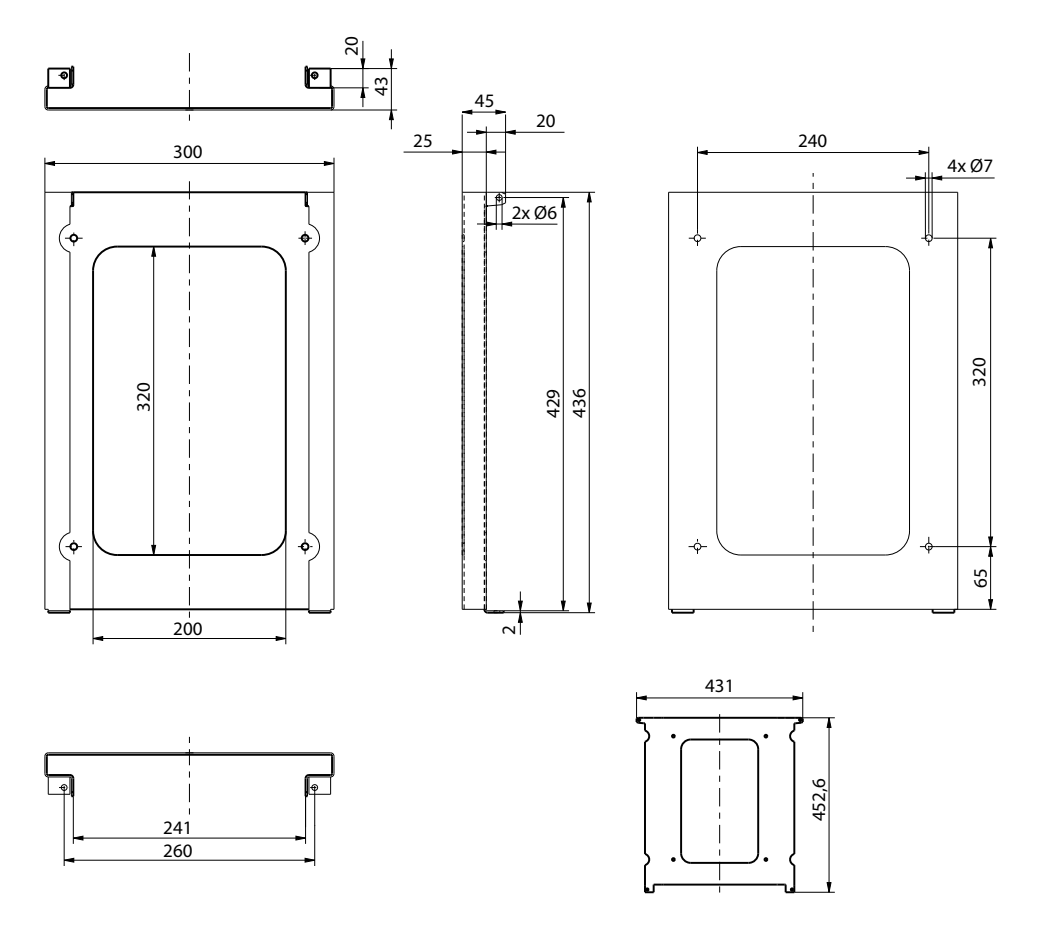

#### Bride

#### KOT21715

Comprise dans la livraison.

Remarque ! Les presse-étoupes ne sont pas compris dans la livraison.

Veuillez commander séparément des presse-étoupes adaptés conformément aux dimensions des câbles de raccordement utilisés, par exemple la gamme de presse-étoupes Ensto KTM... (polyamide ou laiton).

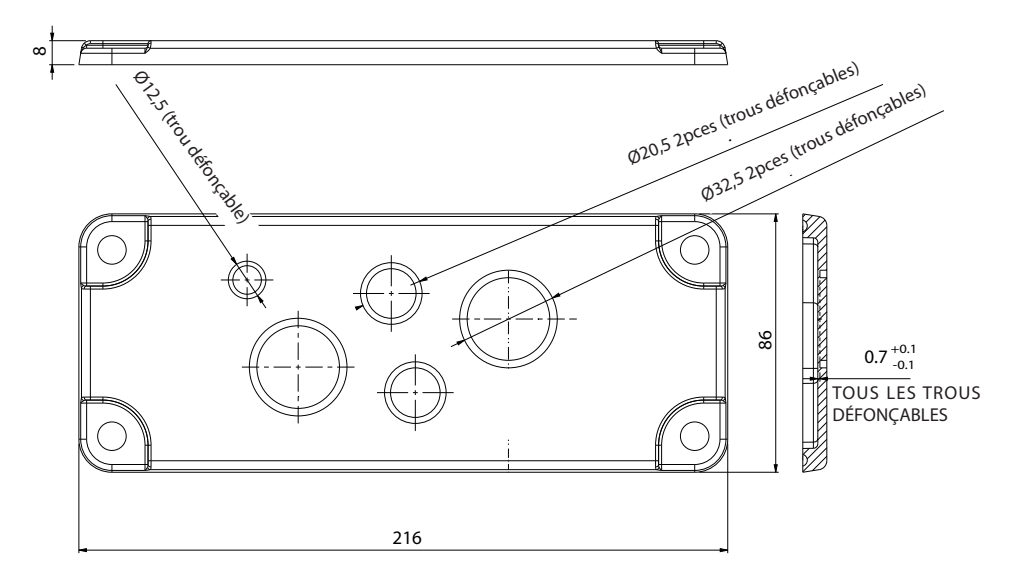

# 5. Instructions d'installation

#### 5.1. Avant l'installation

Retirez le Wallbox de son emballage. Ne pas rayer la surface du Wallbox après son retrait de l'emballage.

Lors de la sélection du site d'installation, prenez en compte les points suivants :

- L'espace minimum requis pour l'exploitation et l'entretien.
- Assurez-vous que le matériau de la paroi est adapté et solide. La surface de montage doit être plate et verticale.
- Afin de garantir des performances de recharge optimales, l'unité de recharge ne devrait pas être exposée à la lumière directe du soleil.

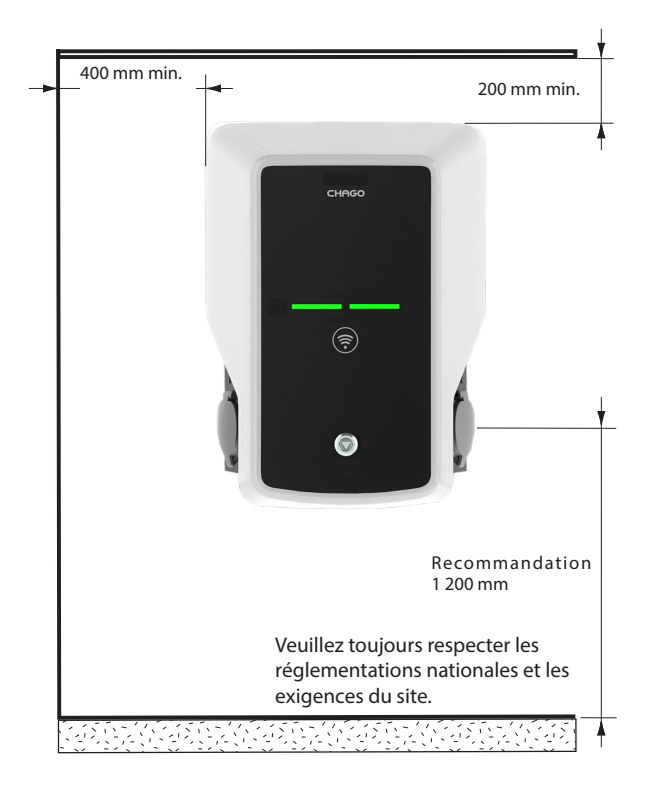

5.2. Installation du support mural

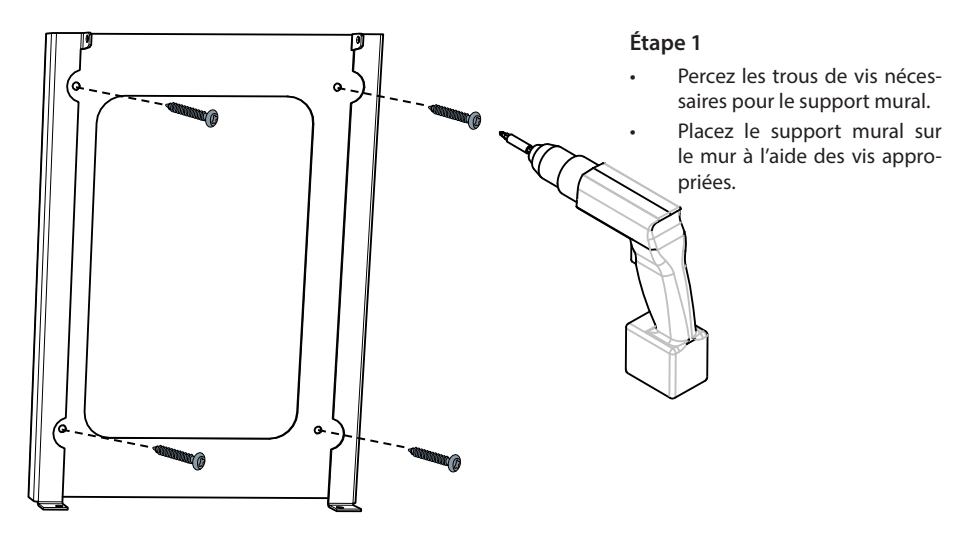

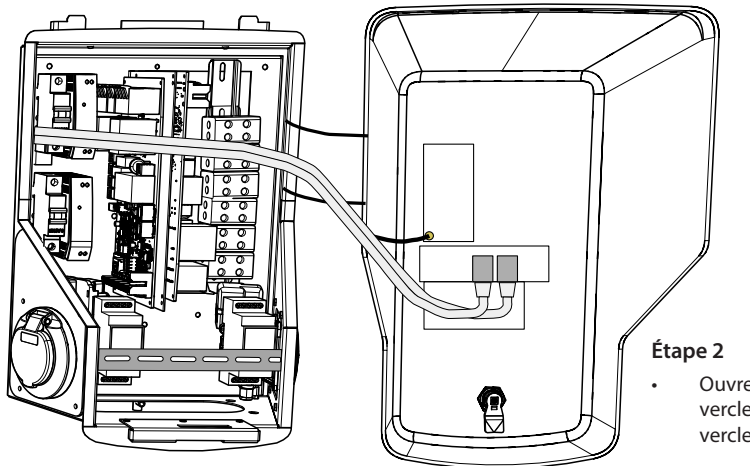

Ouvrez le verrou du couvercle avant et retirez le couvercle avant.

Remarque ! Les câbles du RFID, du module à DEL et de l'antenne 3G sont fixés au couvercle avant. Veillez à ne casser aucun composant en retirant le couvercle avant.

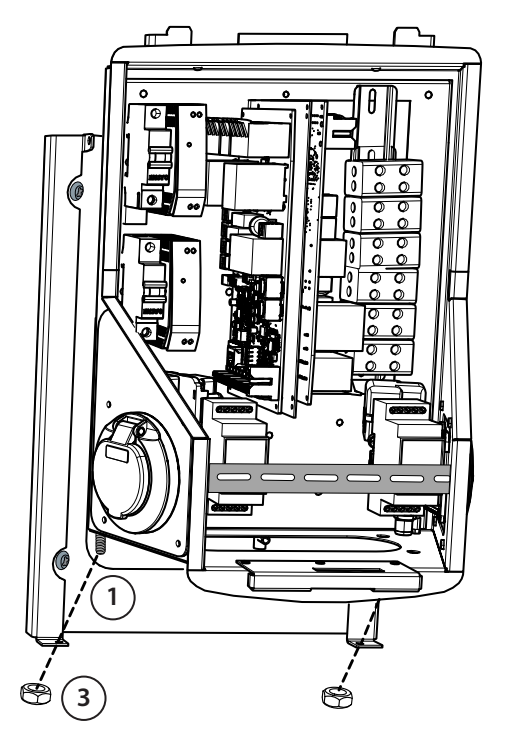

# Étape 3

- Placez le Wallbox sur le support mural (1).
- Fixez le haut du Wallbox au support mural à l'aide des vis incluses dans l'emballage (2).
- Sécurisez à l'aide des écrous fournis dans l'emballage (3).

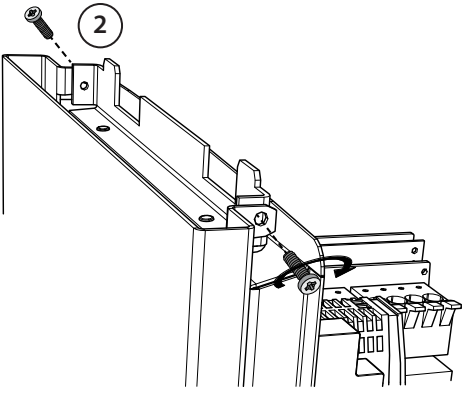

#### Étape 4

- Si besoin, retirez le rail DIN avant afin d'avoir plus d'espace pour les travaux d'installation.
- Retirez la bride se trouvant en bas de la carcasse du Wallbox.
- Ouvrez l'entrée défonçable nécessaire au presse-étoupe.
- Mettez le presse-étoupe en place.
- Mettez la bride en place.
- Faites sortir le câble de raccordement du presse-étoupe d'environ 600 mm.
- Retirez la gaine du câble d'environ 200 mm (mesurés depuis l'extrémité du presse-étoupe).
- Fixez le rail DIN avant.
- Tirez les conducteurs des câbles de raccordement à travers le guide plastique fourni.
- Faites passer le câblage d'alimentation au-dessus du rail DIN de façon à ce que le système de verrouillage de la prise n'endommage pas les câbles de raccordement.
- Coupez les conducteurs des câbles de raccordement à différentes longueurs. Laissez le fil de terre suffisamment long de façon à ce que ce soit, en cas de dysfonctionnement, le dernier qui devienne lâche.
- Dénudez les conducteurs de 25 mm et raccordez les connecteurs d'alimentation.
- Assurez-vous que les câbles du RFID, du module à DEL et de l'antenne 3G sont correctement acheminés.

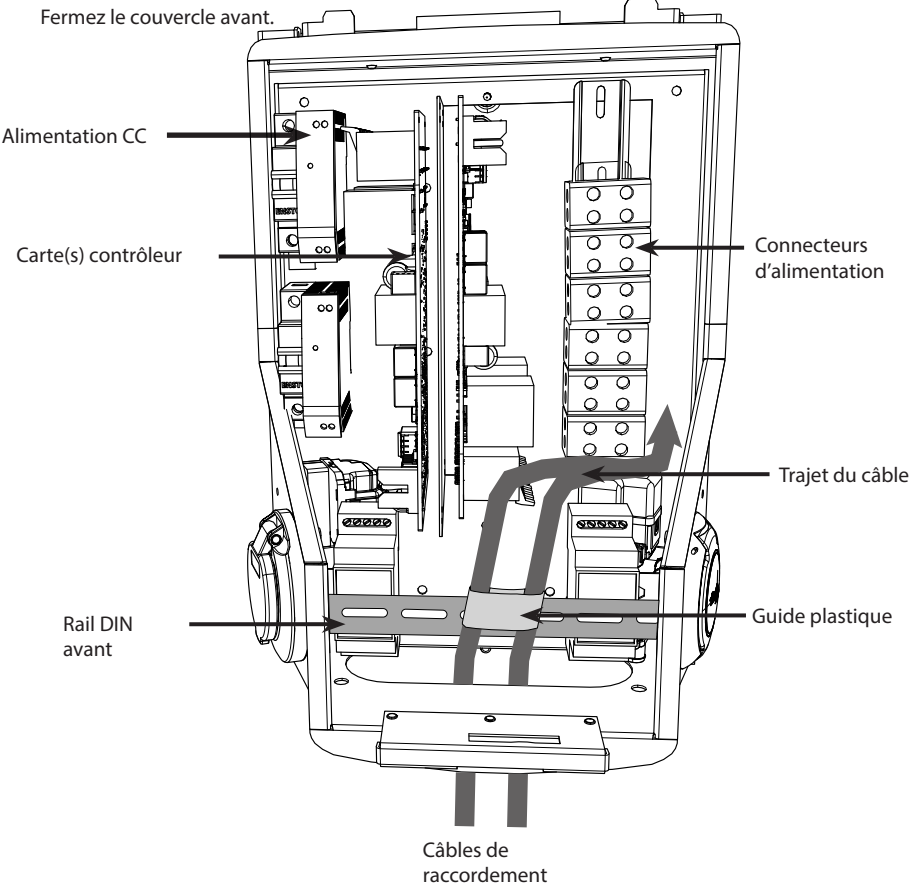

# 6. Raccord d'alimentation

La puissance de la tension et du courant (dimensionnement des câbles et du protecteur de ligne compris) doit satisfaire les réglementations nationales. Le dimensionnement du système doit être effectué par un électrotechnicien dûment qualifié.

Raccordez les câbles de raccordement séparés à chaque prise de recharge.

Il est recommandé d'utiliser des câbles toronnés sur les installations Wallbox.

Un dispositif de protection à courant différentiel résiduel (RCD) et un disjoncteur (MCB) doivent être installés pour chaque prise de recharge dans le tableau de distribution.

#### Exemple : Raccord d'alimentation du Chago Wallbox avec 2 prises

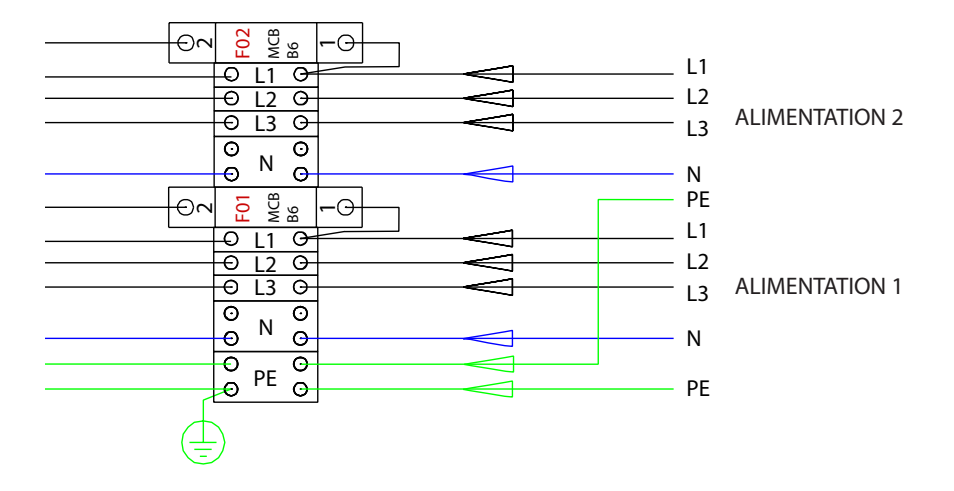

# 7. Mise en service

Avant sa mise en service, le Chago Wallbox doit être installé conformément aux instructions d'installation.

Par défaut, tous les boîtiers Chago Wallbox fonctionnent en mode de recharge libre (fonctionnement autonome). Dans ce mode de recharge libre, la communication externe (Ethernet, 2G/3G) n'est pas activée. Si le Chago Wallbox va être raccordé à un système d'arrière-guichet (mode en ligne), il faut tout d'abord s'assurer que les fonctions de base sont opérationnelles avant d'établir la communication.

#### 7.1. Connexion au Chago Wallbox

Si vous souhaitez modifier les paramètres par défaut, vous devez vous connecter au Chago Wallbox par le biais de l'outil de configuration web afin de réaliser les paramètres de mise en service. Utilisez le navigateur web Firefox ou Windows Explorer pour la configuration.

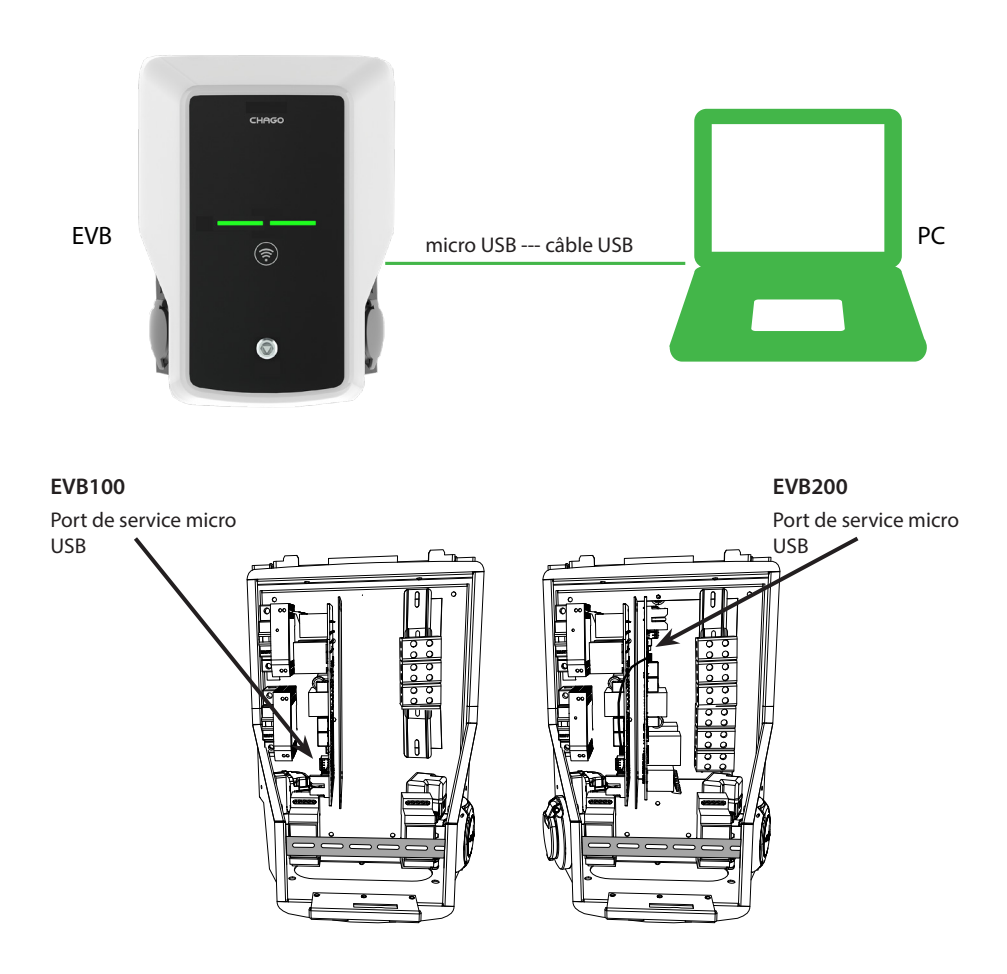

#### 7.2. Configuration du Chago Wallbox

1. Si vous souhaitez visualiser l'état du dispositif ainsi que les paramètres, connectez-vous en tant qu'observateur.

Rendez-vous sur : http://192.168.123.123/

La page de connexion apparaît, sélectionnez le contrôleur « Maître » ou « Esclave ».

| Master |               |                      |                    |  |  |
|--------|---------------|----------------------|--------------------|--|--|
| Slave  |               |                      |                    |  |  |
|        | Please select | the controller you w | rant to configure. |  |  |
|        |               |                      |                    |  |  |
|        |               |                      |                    |  |  |

2. Si vous souhaitez effectuer des modifications, connectez-vous en tant qu'opérateur.

Connectez-vous au contrôleur ESCLAVE. Rendez-vous sur : http://192.168.123.123/operator

Connectez-vous au contrôleur MAÎTRE. Rendez-vous sur : http://192.168.123.123:81/operator

Si la sélection de l'opérateur est visible, vous pouvez effectuer des modifications concernant les paramètres de connexion (OCPP, Ethernet, modem 3G, etc.)

Lorsque le navigateur sollicite l'identifiant et le mot de passe, saisissez ce qui suit :

```
Identifiant = opérateur
```

Mot de passe = jaune\_zone

| State       | ChamePoint ID (OCPP)           | +49:839:0000000001                                             | OCPP Charpe Point ID that is used to identify towards the backend system                                                                                                    |
|-------------|--------------------------------|----------------------------------------------------------------|----------------------------------------------------------------------------------------------------|
| Operator    | OCPP State (connector 1)       | licut                                                          | State of OCPP at connector 1.                                                                                                    |
| operator    | Type2 State (connector 1)      | (A) Vehicle not connected                                      | State of TYPE2 socket at connector 1.                                                                                                    |
|             | Signaled current               | 0                                                              | The current in Ampere that is signaled to the vehicle via PAM.                                                                                                    |
|             | Schuko State (connector 1)     | IDLE                                                           | State of Schuko socket at connector 1.                                                                                                    |
|             | Connection State (Backand)     | NOT CONNECTED                                                  | The current state of the backend connection on TCP level                                                                                                    |
|             | Connection State (Modern)      | OFF                                                            | Show at which state in the connection sequence the modern is currently operating. Show OK when connected.                                                                                          |
| Sélection   | Free charging                  | On                                                             | This mode allows charging without authorization via RPID or the backend. Charging is started immediately after<br>a vehicle is connected                                                           |
| do          | RCMB protection state          | 30mA OFF 6mA OFF Extra Enors: OFF                              | RCMB protection state                                                                                                    |
| ue          | Slave State                    | ListenSocket 0 Status 3 Enor.4 ktTag: PidTag: Tranid -1 time:0 | Slave State                                                                                                    |
| l'onóratour | ChargePoint Geo Location       | Not Available                                                  | Link to a map showing the geographical location of the charge point,                                                                                                    |
| roperateur  | 3G Network operator            | UNKNOWN                                                        | The name of the network operator the built-in 3G modern is currently connected to.                                                                                                    |
| visible     | Network registration mode      | Disable                                                        | The current network registration mode of the 3G modern which informs about the technology (2G, 3G) and about the registration (home network, roaming)                                              |
|             | Network registration state     | Not Registered and Not Searching                               | The registration state to the mobile network.                                                                                                    |
|             | Modern access technology       | GSM                                                            | Shows which access technology (20, 30) the modern is currently using.                                                                                                    |
|             | Scan network operators at boot | 04                                                             | Determines whether upon boot a search for available network operators is carried out. The result can then be<br>requested as separate parameter. The value is automatically set to off after boot. |
|             | Operator Selection Mode        | Automate                                                       | Operator Selection Mode, Auto or Manual                                                                                                    |
|             | Mobile country code (MCC)      | 0                                                              | Mobile country code as determined from the SIM card. This tells you which country your SIM card comes from                                                                                         |
|             | Mobile Network Code (MNC)      | 0                                                              | Mobile Network code as determined from the SIM card. This tells you which mobile network operator your SIM card comes from                                                                         |
|             | Location area code (LAC)       | 0                                                              | Location area code as reported by the built-in 3G modern, this value can be used to determine the location of th<br>charge point                                                                   |
|             | 1.5157                         |                                                                | Cell ki as reported by the built-in 3G modern, this value can be used to determine the finer location of the charac                                                                                |

#### 7.3. Mise en service du point de recharge autonome

#### 1.a) Recharge libre

Par défaut, la « recharge libre » est activée. La recharge commence dès qu'un véhicule est raccordé. L'autorisation utilisant une étiquette RFID ou via un système dorsal n'est pas utilisée.

- 1. Ouvrez le couvercle avant.
- 2. Allumez F01 / F02.
- 3. Assurez-vous que l'alimentation CC s'allume (DEL verte).
- Attendez que la DEL du couvercle avant passe du rouge au vert. Remarque ! Le processus de démarrage prend environ 1 - 2 minutes.
- 5. L'unité est prête à être utilisée en mode « Recharge libre ».

Remarque ! Par défaut, le courant de charge maximal est de 32 A. Le courant de charge maximal peut être modifié. Connectez-vous au point de recharge et saisissez le nouveau courant maximal à l'aide du paramètre « *Limite de courant opérateur (A)* ». Appliquez les modifications aux contrôleur Maître et Esclave séparément. Voir les chapitre 7.1 et 7.2 pour de plus amples renseignements.

| Energy management from second meter                        | Off 👻     | Enabling of energy Management from second meter                                                                     |
|------------------------------------------------------------|-----------|----------------------------------------------------------------------------------------------------|
| Current limit for energy management from second<br>meter   | 80        | Current limit for energy management from second meter in Ampere (A)                                                 |
| Energy management from external input                      | DISABLE - | Enabling of energy Management from external input                                                                   |
| Current limit for energy management from external<br>input | 16        | Single Phase RMS current limit for energy management from external input in Am<br>80 A. Set to 0A to pause charging |

Remarque ! Configuration de la phase d'alimentation. Par défaut, le point de recharge est configuré sur une alimentation triphasée. En cas d'alimentation monophasée, modifiez la configuration de la phase. Connectez-vous au point de recharge et saisissez le paramètre de phase existant « *Phases raccordées au point de recharge* ». Appliquez les modifications aux contrôleur Maître et Esclave séparément. Voir les chapitre 7.1 et 7.2 pour de plus amples renseignements.

| Power source voltage                 | 230                          | Single phase RMS voltage of the power source feeding the chargep<br>calculation from power values from meter |
|--------------------------------------|------------------------------|----------------------------------------------------------------------------------------------------|
| Phases connected to the Change Point | L1 + L2 + L3 V               | This parameter describes how many and which phases are used                                                  |
| Language of Display                  | Multi-Language EN-DE-FR-NL 🗸 | The language of display texts on the LCD display, if available. Only                                         |

#### 1.b) Recharge autorisée

La recharge commence lorsque l'étiquette RFID est présentée au lecteur RFID.

- 1. Ouvrez le couvercle avant.
- 2. Allumez F01 / F02.
- 3. Assurez-vous que l'alimentation CC s'allume (DEL verte).
- Attendez que la DEL du couvercle avant passe du rouge au vert. Remargue ! Le processus de démarrage prend environ 1 - 2 minutes.
- 5. Connectez votre ordinateur portable au Wallbox à l'aide d'un port de service micro USB à la carte contrôleur.
- 6. Connectez-vous à http://192.168.123.123:81/operator.
- 7. Désactivez le mode « Recharge libre ».

 Ajoutez l'identifiant RFID à la mémoire interne du point de recharge : Remarque : Liste des identifiants séparés par virgule pour le cache. 80 entrées maximum sont présentées. En vue d'effacer le cache, la liste doit être vide. Les identifiants listés sont ajoutés, mais les autres entrées du cache ne sont pas supprimées. Voir les exemples ci-dessous.

| List of entries in cache | ad51b6c,3E240811 | List of colon-separated IDs for the cache. A maxim<br>be empty. The listed IDs are added, while the other |
|--------------------------|------------------|----------------------------------------------------------------------------------------------------|

- 9. Une fois prêt, cliquez sur « *Enregistrer et redémarrer* » pour activer les nouveaux paramètres.
- 10. Attendez que la DEL du couvercle avant passe au vert.
- 11. Fermez le couvercle avant.

#### 7.4. Mise en service du point de recharge en ligne

#### 2.a) Configuration d'une opération Ethernet

- 1. Ouvrez le couvercle avant.
- 2. Allumez F01 / F02.
- 3. Assurez-vous que l'alimentation CC s'allume (DEL verte).
- Attendez que la DEL du couvercle avant passe du rouge au vert. Remarque ! Le processus de démarrage prend environ 1 - 2 minutes.
- 5. Connectez votre ordinateur portable au Wallbox à l'aide d'un port de service micro USB.
- 6. Connectez-vous à http://192.168.123.123:81/operator
- 7. Afin de configurer l'unité pour le mode en ligne, les paramètres suivants doivent être activés :

Paramètres de connexion dorsale :

- Identifiant du point de recharge (OCPP), par défaut numéro de série du contrôleur (maître/ esclave).
- ◊ Type de connexion, sélectionnez « Ethernet ».
- Mode OCPP (en fonction du protocole de communication que le système dorsal raccordé supporte).
- VIRL OCPP SOAP / JSON (adresse de connexion dorsale), sélectionnez SOAP ou JSON selon le mode OCPP utilisé.

Paramètres de connexion Ethernet :

- ♦ DHCP utilisé
- 8. Une fois prêt, cliquez sur « *Enregistrer et redémarrer* » pour activer les nouveaux paramètres.
- 9. Attendez que la DEL du couvercle avant passe au vert.
- 10. Assurez-vous que l'identifiant du point de recharge configuré est visible sur le système dorsal utilisé.
- 11. Fermez le couvercle avant.

#### 2.b) Configuration d'une opération 3G

Une carte « micro SIM » est nécessaire pour chaque unité Wallbox.

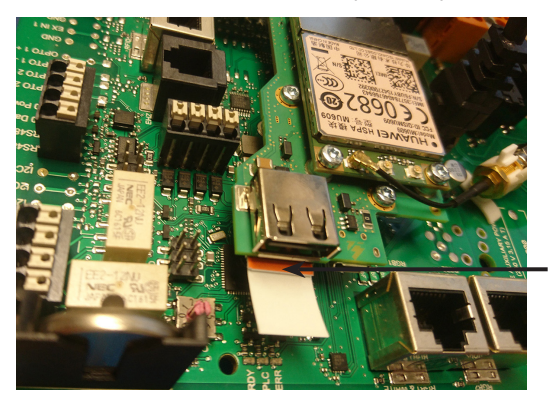

Carte « micro SIM » Si vous souhaitez retirer la carte « micro SIM », tirez sur l'adhésif blanc qui est fixé à l'arrière de la carte.

- 1. Ouvrez le couvercle avant.
- 2. Allumez F01 / F02.
- 3. Assurez-vous que l'alimentation CC s'allume (DEL verte).
- Attendez que la DEL du couvercle avant passe du rouge au vert. Remarque ! Le processus de démarrage prend environ 1 - 2 minutes.
- 5. Connectez votre ordinateur portable au Wallbox à l'aide d'un port de service micro USB.
- 6. Connectez-vous à http://192.168.123.123:81/operator
- 7. Afin de configurer l'unité pour le mode en ligne, les paramètres suivants doivent être activés :

Paramètres de connexion dorsale :

- Identifiant du point de recharge (OCPP), par défaut numéro de série du contrôleur (maître/ esclave).
- ♦ Type de connexion, sélectionnez « 3G »
- Mode OCPP (en fonction du protocole de communication que le système dorsal raccordé supporte).
- VIRL OCPP SOAP / JSON (adresse de connexion dorsale), sélectionnez SOAP ou JSON selon le mode OCPP utilisé.

Paramètres du modem 3G :

- Nom APN (dépend de l'opérateur)
- ldentifiant / mot de passe APN (le cas échéant)
- Numéro PIN de la carte SIM (si version sans PIN)
- 8. Une fois prêt, cliquez sur « Enregistrer et redémarrer » pour activer les nouveaux paramètres.
- 9. Attendez que la DEL du couvercle avant passe au vert.
- 10. Assurez-vous que l'identifiant du point de recharge configuré est visible sur le système dorsal utilisé.
- 11. Fermez le couvercle avant.

# 8. Instructions d'utilisation

#### 8.1. Interfaces utilisateur

Les voyants DEL indiquent le statut du point de recharge tel que décrit ci-dessous :

| Statut du point de recharge                           | Voyant DEL | Opération DEL           |
|-------------------------------------------------------|------------|-------------------------|
| Point de recharge libre et prêt à l'utilisation       | Vert       | Fixe                    |
| Lecture RFID, connexion de l'utilisateur en cours     | Vert       | Clignotant              |
| L'identification a échoué, l'accès n'est pas autorisé | Rouge      | Fixe                    |
| L'identification a réussi, la recharge est autorisée  | Vert       | Va-et-vient             |
| Pendant la connexion du câble                         | Vert       | Deux clignote-<br>ments |
| Véhicule connecté, recharge non commencée             | Vert       | Va-et-vient             |
| Véhicule connecté, la recharge commence               | Bleu       | Va-et-vient             |
| Recharge en cours                                     | Bleu       | Fixe                    |
| État d'erreur                                         | Rouge      | Fixe                    |

#### 8.2. Recharge

#### **Recharge libre**

- Branchez votre véhicule électrique pour commencer la recharge.
- Débranchez votre véhicule électrique pour arrêter la recharge.

#### **Recharger avec RFID**

Vous devez avoir une étiquette RFID permettant de vérifier que vous êtes bien autorisé à accéder au point de recharge.

#### Commencer à recharger avec RFID

- Lorsque le point de recharge est libre, le voyant s'affiche en vert ; vous pouvez alors commencer la recharge.
- Présentez l'étiquette RFID au lecteur RFID.
- Une fois l'étiquette RFID lue, le point de recharge va clignoter en vert et va vérifier l'autorisation de l'utilisateur pour recharger. Si la connexion échoue, le voyant passe au rouge. Si la connexion fonctionne, le voyant passe à un vert oscillant.
- Vous êtes désormais connecté à la station de recharge.
- Branchez le véhicule électrique pour la recharge. Le voyant s'allume en bleu fixe.

#### Arrêter la recharge avec RFID

- Présentez l'étiquette RFID au lecteur RFID.
- Lors de l'arrêt de la recharge, les témoins lumineux s'allument en vert va-et-vient et vous pouvez débrancher le câble de recharge.
- Après avoir débranché le fil de recharge, vous êtes déconnecté du point de recharge et le point de recharge est libre pour l'utilisateur suivant.

# 9. Données techniques

| Raccordements électriques        |                                                                                         |
|----------------------------------|-----------------------------------------------------------------------------------------|
| Tension d'alimentation nominale  | monophasée/triphasée, 230/400 VCA, 50 Hz                                                |
| Courant de charge (nominal)      | 3x32 A, configurable entre 6 A32 A                                                      |
| Puissance de recharge (nominale) | max. 22 kW par prise de recharge                                                        |
| Raccords et bornes d'alimenta-   | L1, L2, L3, N, PE                                                                       |
| tion                             | Cu 2,5–50 mm², Al 6–50 mm²                                                              |
|                                  | Recommandation 10 mm <sup>2</sup> à la puissance nominale                               |
|                                  | Couple de serrage Nm : 4 Nm (2,5 - 4 mm <sup>2</sup> ), 12 Nm (6 - 50 mm <sup>2</sup> ) |

| Conception et mécanique       |                                                    |
|-------------------------------|----------------------------------------------------|
| Matériaux                     | Carcasse : en acier laqué                          |
|                               | Couvercie : plastique                              |
| Couleur                       | Carcasse : en acier laqué (RAL7021 « Anthracite ») |
|                               | Couvercle : plastique blanc et adhésif noir        |
| Poids                         | environ 10 kg, selon la configuration du produit   |
| Indice IP                     | IP54                                               |
| Indice IK                     | IK10                                               |
| Température de fonctionnement | -30 °C+50 °C                                       |
| Normes                        | IEC 61851-1                                        |
|                               | IEC 62196-2 (prises/fiches)                        |
|                               | IEC 61439-1:2011                                   |
| Homologations / marquages     | CE                                                 |

| Interface utilisateur            |                                                                                                    |
|----------------------------------|----------------------------------------------------------------------------------------------------|
| Prise de courant                 | Mode 3 / type 2 ou mode 3                                                                             |
| Indicateur de statut de recharge | DEL tricolore (vert/prêt, bleu/recharge, rouge/erreur)                                                |
| Accès d'utilisation              | RFID (ISO/IEC 14443A, ISO/IEC 15693)<br>Accès libre<br>Applis mobiles par le biais d'opérateurs tiers |
| Mesure du courant                | Mesure intégrée/embarquée                                                                             |

| Caractéristiques de sécurité |                                                                                                    |
|------------------------------|----------------------------------------------------------------------------------------------------|
| RCMB                         | Embarquée : RCMB (détection du courant résiduel CC 6 mA)                                                                                                    |
| RCD                          | À placer sur le tableau de distribution (au moins type A, 30 mA)                                                                                                    |
| МСВ                          | À placer sur le tableau de distribution (classe C, courant nominal 32 A)                                                                                                    |
| Tension de commande          | 12 VCC                                                                                                    |
| Contrôle de la température   | Une température de fonctionnement élevée (lumière directe du soleil par exemple) peut entraîner un courant de charge réduit ou une inter-<br>ruption temporaire de la procédure de recharge. |

| Commande et communication |                    |  |
|---------------------------|--------------------|--|
| Mode de fonctionnement    | Autonome/en ligne  |  |
| Sans fil                  | 2G/3G              |  |
| Câblage                   | Ethernet           |  |
| Protocole                 | OCPP1.5 ou OCPP1.6 |  |

# 10. Garantie

Conditions de garantie, voir <u>www.chago.com</u>.

# 11. Plan coté

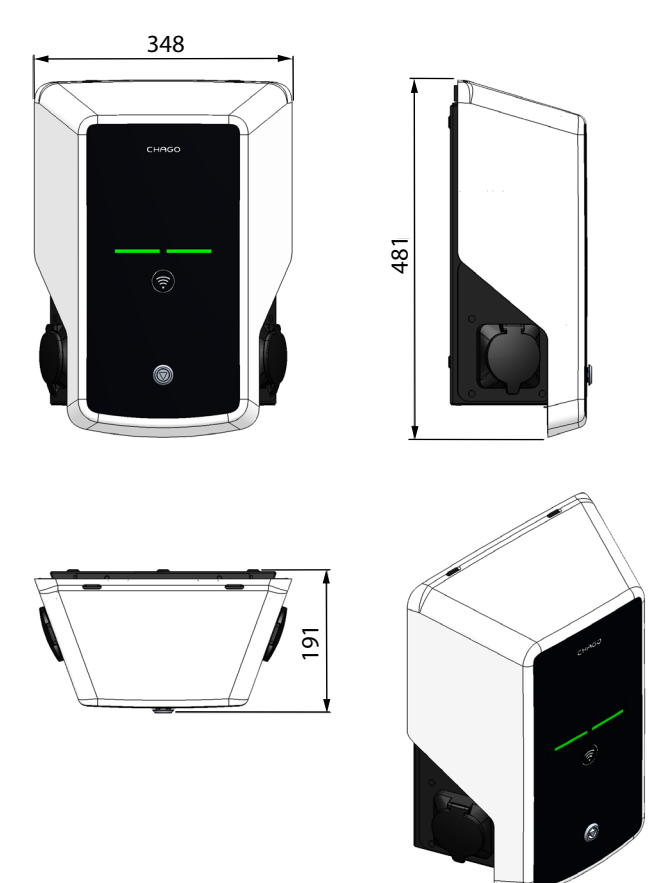

# 12. Installation / Liste de vérification de la mise en service

#### Introduction

Cette liste de vérification est un guide pour assurer aussi bien l'installation mécanique et électrique que la mise en service du Chago Wallbox.

#### Avant l'installation

Lisez les instructions d'installation spécifiques au produit avant toute action.

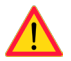

*Remarque ! Seul un électricien dûment qualifié peut effectuer l'installation conformément aux règles et normes locales et nationales applicables.* 

#### Vérification de l'installation

Inspectez l'installation visuelle, mécanique et électrique une fois que le point de recharge est hors tension.

| CATÉGORIE X OBJET              |  | REMARQUES                                                                                                    |                                                                                                    |
|--------------------------------|--|----------------------------------------------------------------------------------------------------|----------------------------------------------------------------------------------------------------|
| Aspect général                 |  | Le matériel commandé a été reçu.                                                                                                    |                                                                                                    |
|                                |  | Le film plastique protecteur a été retiré.                                                                                                    |                                                                                                    |
|                                |  | Aucuns dommages ou égratignures apparents.                                                                                                    |                                                                                                    |
| Installation<br>mécanique      |  | Le point de recharge est correctement fixé au mur                                                                                                    |                                                                                                    |
|                                |  | Le couvercle avant s'ouvre et se ferme avec aisance.                                                                                                    |                                                                                                    |
| Installation<br>électrique     |  | La capacité d'alimentation électrique du point de recharge<br>est conforme à la planification électrique (taille de câble,<br>MCB).                                                 | Révisez le plan de conception<br>électrique local.                                                                              |
|                                |  | Poussez doucement le point de recharge avec la main<br>afin de créer des vibrations pour vérifier qu'il n'y ait pas de<br>mauvais contact / que la connexion existe (câble ou PCB). |                                                                                                    |
|                                |  | Poussez doucement le régulateur afin de créer des vibra-<br>tions pour vérifier qu'il n'y ait pas de mauvais contact / que<br>la connexion existe (câble ou PCB).                   |                                                                                                    |
|                                |  | Vérifiez que la vis du câble PE est serrée.                                                                                                    |                                                                                                    |
|                                |  | Les câbles d'alimentation électrique (L1, L2, L3, N et PE)<br>sont correctement connectés.                                                                                          |                                                                                                    |
|                                |  | L'isolation des câbles d'alimentation électrique est intacte<br>(L1, L2, L3, N et PE).                                                                                              |                                                                                                    |
|                                |  | La tension entre PE et N est inférieure à 10 V.                                                                                                    |                                                                                                    |
|                                |  | La qualité PE est inférieure à 3 $\Omega$ .                                                                                                    |                                                                                                    |
| Vérification<br>opérationnelle |  | Tous les états / couleurs de DEL (vert, bleu, rouge) et le<br>lecteur RFID fonctionnent correctement.                                                                               | Créez une panne et rechargez<br>(avec l'étiquette RFID). Rouge<br>au démarrage, vert au ralenti et<br>bleu lors de la recharge. |
|                                |  | L'électricité disponible dans les prises. Tous les contacts<br>(L1, L2, L3) doivent être testés.                                                                                    | Utilisez le testeur du mode 3.                                                                                                  |
|                                |  | Vérifiez ensuite que, lorsque la DEL du point de recharge<br>est verte, il n'y ait pas de courant dans le contact de la prise<br>(L1, L2, L3, N).                                   |                                                                                                    |
|                                |  | Avec le testeur du mode 3, testez le fonctionnement du mode 3 (de vert à bleu).                                                                                                    |                                                                                                    |

| Prêt à l'utilisa- | Bon logiciel en fonctionnement                                            |  |
|-------------------|---------------------------------------------------------------------------|--|
| tion              | Bon mode de fonctionnement <ul> <li>Autonome</li> <li>En ligne</li> </ul> |  |

# 13. Entretien/ Instructions d'entretien préventif

# 1 x par an

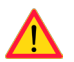

ATTENTION ! Danger de décharge électrique ou de blessure. Coupez le courant avant de travailler sur l'appareil ou de retirer des composants.

| х | MAINTENANCE                                                                                                    |
|---|----------------------------------------------------------------------------------------------------|
|   | Resserrez toutes les vis (composants électriques).                                                                                                    |
|   | Inspectez la prise mode 3 et, si besoin, remplacez-la (brûlure ou pièces endommagées) (le coût de la prise n'est pas couvert par la garantie).                                |
|   | Vérifiez le câble de recharge et remplacez-le si besoin.                                                                                                    |
|   | Vérifiez les joints.                                                                                                    |
|   | Poussez doucement le point de recharge avec la main afin de créer des vibrations pour vérifier qu'il n'y ait pas de mauvais contact / que la connexion existe (câble ou PCB). |
|   | Poussez doucement le régulateur afin de créer des vibrations pour vérifier qu'il n'y ait pas de mau-<br>vais contact / que la connexion existe (câble ou PCB).                |
|   | Créez une panne et rechargez (avec la carte RFID) afin de vérifier tous les états / couleurs de DEL (vert, bleu, rouge) et le fonctionnement correct du lecteur RFID.         |
|   | Testez l'électricité disponible sur les prises, utilisez le testeur du mode 3 si nécessaire. Tous les contacts (L1, L2, L3) doivent être testés.                              |
|   | Avec le testeur du mode 3, testez le fonctionnement du mode 3 (de vert à bleu).                                                                                               |
|   | Vérifiez que la vis du câble PE est serrée.                                                                                                    |
|   | Testez la tension entre PE et N (elle doit être inférieure à 10 V).                                                                                                    |
|   | Testez la qualité de PE (elle doit être inférieure à 3 $\Omega$ ).                                                                                                    |
|   | Mise à jour du logiciel si nécessaire (si cela est précisé dans le contrat de service).                                                                                       |
|   | Redémarrez la station depuis F0, assurez-vous qu'elle redémarre correctement.                                                                                                 |

# 14. Dépannage

La station de recharge est hors tension, pas de lumières

| Problème                                                         | Mesure corrective                                                                                         |  |
|------------------------------------------------------------------|----------------------------------------------------------------------------------------------------|--|
| Pas de tension réseau au niveau du connecteur d'alimentation L1. | Garantir une bonne alimentation.                                                                          |  |
| Le disjoncteur F0 est éteint.                                    | Allumer F0.                                                                                               |  |
| Le bloc d'alimentation 12 V n'a pas de témoin allumé.            | Vérifiez que le bloc d'alimentation 12 V est alimenté. Si tout est bon, remplacez le bloc d'alimentation. |  |
| La DEL PWR du contrôleur n'est pas allumée.                      | Vérifiez que le contrôleur est alimenté. Si tout est bon, remplacez le contrôleur.                        |  |

Le câble de recharge est verrouillé sur la prise mode 3

| Problème                                                              | Mesure corrective                                                                                                    |  |
|-----------------------------------------------------------------------|----------------------------------------------------------------------------------------------------|--|
| Un dysfonctionnement inattendu est survenu<br>pendant l'alimentation. | Option 1 :<br>S'il est équipé de la fonctionnalité de déverrouillage<br>de mode 3, éteignez F0 et retirez le câble de recharge<br>de la prise.<br>Option 2 :<br>Éteignez le courant. Enclenchez le verrouillage du<br>mode 3 manuellement en position ouverte. |  |
| Le courant est éteint.                                                | Ouvrez le couvercle avant. Enclenchez le verrouillage<br>mode 3 en position ouverte. Remarque ! Si la station<br>possède une fonctionnalité de déverrouillage de<br>mode 3, le verrou du mode 3 s'ouvre automatique-<br>ment pendant une coupure de courant.   |  |

#### Configuration via navigateur web

| Problème                                                                                                    | Mesure corrective                                                                                                    |
|----------------------------------------------------------------------------------------------------|----------------------------------------------------------------------------------------------------|
| Le PC ne reconnaît pas la prise micro USB et la<br>connexion au contrôleur ne peut pas être éta-<br>blie par navigateur web. | Vérifiez dans « Gestionnaire de périphérique » dans<br>les réglages du système d'exploitation Windows 7 /<br>10 que l'adaptateur du réseau RNDIS est disponible.<br>Si tel n'est pas le cas, mettez à jour le pilote pour<br>Windows associé. |

# 15. Circuit interne EVB100, exemple

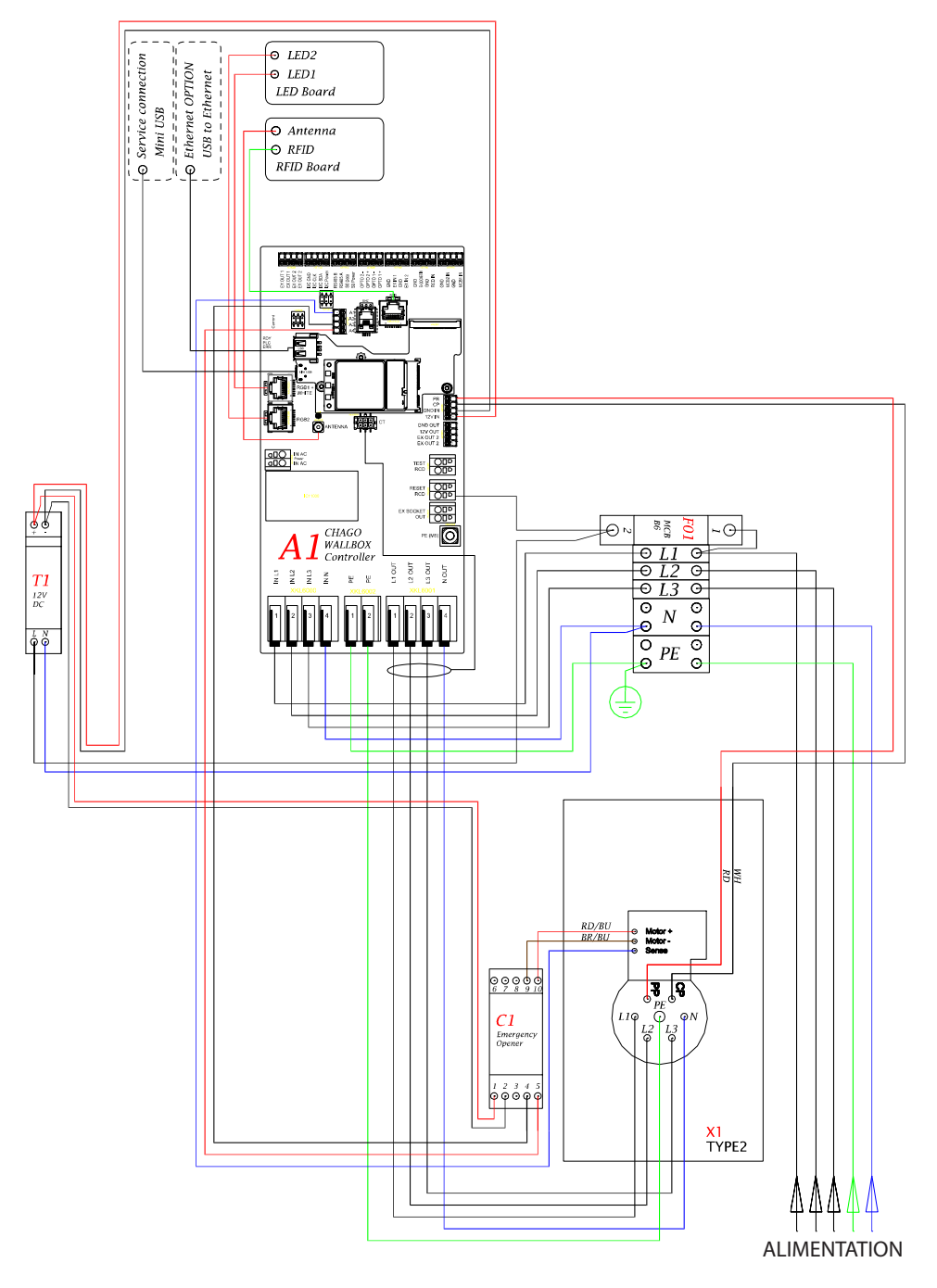

# 16. Circuit interne EVB200, exemple

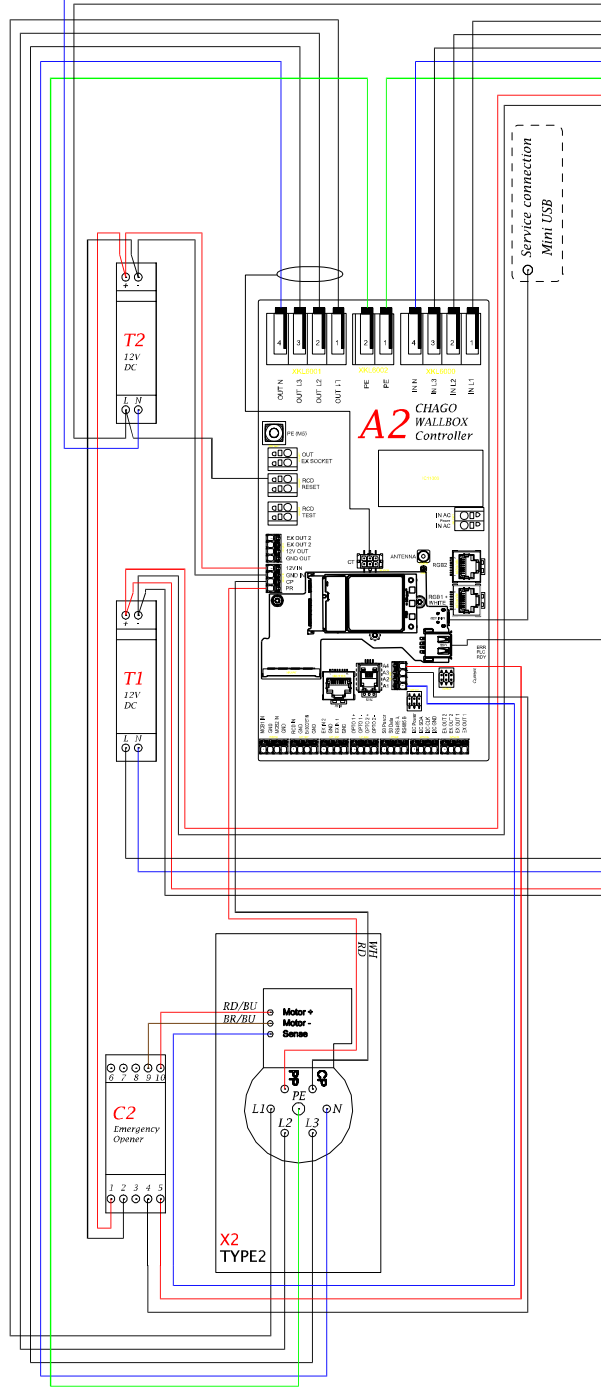

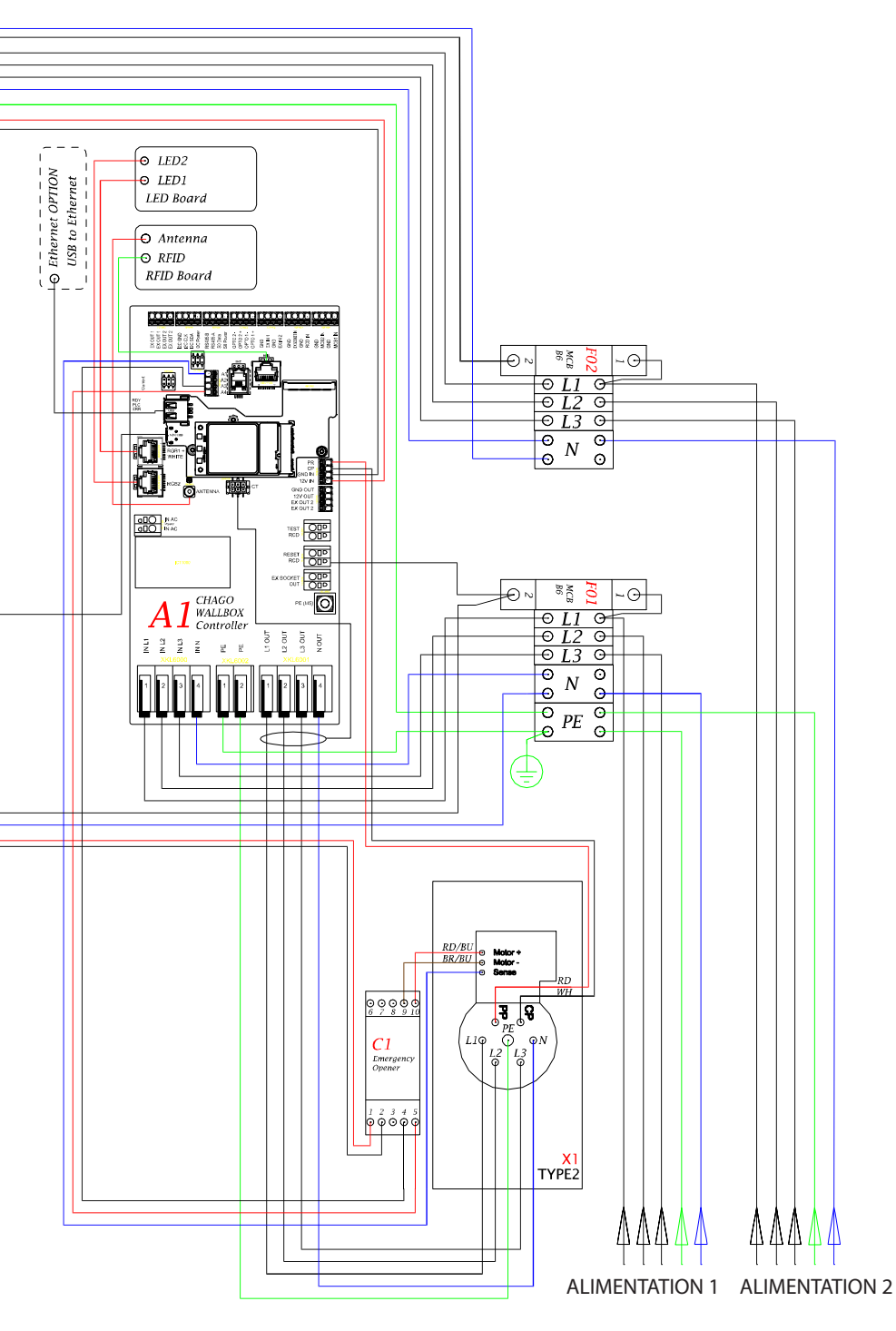

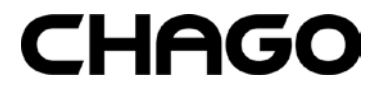

Ensto Chago Oy Kipinätie 1, P.O. Box 77 FIN-06101 Porvoo (Finlande) Tél. +358 20 47 621 Service clientèle : chago.support@ensto.com chago.support@ensto.com www.ensto.com